## Naslagkaart

## Kopiëren

### Kopiëren

#### Snel een kopie maken

1 Plaats een origineel document met de bedrukte zijde omhoog en de korte zijde naar voren in de ADI of met de bedrukte zijde naar beneden op de glasplaat.

**Opmerking:** Plaats geen briefkaarten, foto's, kleine items, transparanten, fotopapier of dunne voorwerpen (zoals knipsels uit tijdschriften) in de ADI. Plaats deze items op de glasplaat.

- **2** Als u een document in de ADI plaatst, moet u de papiergeleiders aanpassen.
- **3** Raak **Kopiëren**> aan op het bedieningspaneel van de printer.

### Kopiëren met de ADI

1 Plaats een origineel document met de bedrukte zijde naar boven en de korte zijde naar voren in de ADI.

**Opmerking:** Plaats geen briefkaarten, foto's, kleine items, transparanten, fotopapier of dunne voorwerpen (zoals knipsels uit tijdschriften) in de ADI. Plaats deze items op de glasplaat.

- 2 De papiergeleiders aanpassen.
- **3** Blader in het startscherm naar:

Kopiëren > wijzig de kopieerinstellingen > Kopiëren

#### Kopiëren met de glasplaat

- 1 Plaats een origineel document met de afdrukzijde naar beneden in de linkerbovenhoek van de glasplaat.
- **2** Blader in het startscherm naar:

Kopiëren > wijzig de kopieerinstellingen > Kopiëren

**3** Plaats het volgende document op de glasplaat en raak **Volgende pagina scannen** aan als u nog meer pagina's wilt scannen. 4 Raak Taak voltooien aan om terug te keren naar het beginscherm.

### Kopieertaak annuleren

## Een kopieertaak annuleren terwijl het document zich in de ADI bevindt

Als de ADI met het verwerken van een document begint, wordt het scanscherm weergegeven. U kunt de kopieertaak annuleren door op het aanraakscherm **Taak annuleren** aan te raken.

Het scherm "Scantaak wordt geannuleerd" wordt weergegeven. De ADI voert alle pagina's uit de ADI en annuleert de taak.

#### Een kopieertaak annuleren terwijl pagina's via de glasplaat worden gekopieerd

Raak Taak Annuleren aan op het aanraakscherm.

Het scherm "Scantaak wordt geannuleerd" wordt weergegeven. Wanneer de taak is geannuleerd, wordt het kopieerscherm weergegeven.

## Een kopieertaak annuleren terwijl de pagina's worden afgedrukt

- 1 Raak in het startscherm **Taak annuleren** aan of druk op 🔀 op het toetsenblok.
- **2** Raak de taak aan die u wilt annuleren.
- 3 Raak Geselecteerde taken verwijderen aan.

## **E-mailen**

### Voorbereiden op e-mailen

#### E-mailfunctie instellen

1 Typ het IP-adres van uw printer in de adresbalk van uw webbrowser.

Als u het IP-adres van de printer niet weet, kunt u:

- het IP-adres op het bedieningspaneel van de printer vinden in het TCP/IP-gedeelte in het menu Netwerken/Poorten.
- een pagina met netwerkinstellingen afdrukken en het IPadres in het TCP/IP-gedeelte zoeken.
- 2 Klik op Instellingen.
- 3 Klik bij Standaardinstellingen op Instellingen e-mail/FTP.
- 4 Klik op E-mailinstellingen > E-mailserver instellen.
- **5** Voer de betreffende informatie in de velden in.
- 6 Klik op Verzenden.

### E-mailinstellingen configureren

**1** Typ het IP-adres van uw printer in de adresbalk van uw webbrowser.

Als u het IP-adres van de printer niet weet, kunt u:

- het IP-adres op het bedieningspaneel van de printer vinden in het TCP/IP-gedeelte in het menu Netwerken/Poorten.
- een pagina met netwerkinstellingen afdrukken en het IPadres in het TCP/IP-gedeelte zoeken.
- 2 Klik op Instellingen > Instellingen e-mail/FTP > Emailiinstellingen.
- **3** Voer de betreffende informatie in de velden in.
- 4 Klik op Verzenden.

### E-mailsnelkoppeling maken

#### E-mailsnelkoppeling maken met de Embedded Web Server

**1** Typ het IP-adres van uw printer in de adresbalk van uw webbrowser.

Als u het IP-adres van de printer niet weet, kunt u:

- het IP-adres op het bedieningspaneel van de printer vinden in het TCP/IP-gedeelte in het menu Netwerken/Poorten.
- een pagina met netwerkinstellingen afdrukken en het IPadres in het TCP/IP-gedeelte zoeken.
- 2 Klik op Instellingen.
- 3 Klik bij Overige instellingen op Snelkoppelingen beheren > Instellingen e-mailsnelkoppeling.

**4** Voer een unieke naam in voor de ontvanger en geef vervolgens het e-mailadres op.

**Opmerking:** Als u meerdere adressen invoert, moet u de afzonderlijke adressen met een komma (,) van elkaar scheiden.

- **5** Selecteer de scaninstellingen (Indeling, Inhoud, Kleur en Resolutie).
- 6 Voer een snelkoppelingsnummer in en klik vervolgens op Toevoegen.

Als u een nummer invoert dat al in gebruik is, wordt u gevraagd een ander nummer te kiezen.

## Een e-mailsnelkoppeling maken met het aanraakscherm

1 Blader in het startscherm naar:

E-mail > Ontvanger > voer een e-mailadres in

Als u een groep met ontvangers wilt maken, raakt u **Volgend adres** aan en geeft u het e-mailadres van de volgende ontvanger op.

- 2 Raak 🎽 aan.
- **3** Typ een unieke naam voor de snelkoppeling en raak daarna **Gereed** aan.
- **4** Controleer of de naam en het nummer van de snelkoppeling juist zijn en raak vervolgens **OK** aan.

Als de naam en het nummer niet juist zijn, raakt u **Annuleren** aan en voert u de gegevens opnieuw in.

### Een e-mail annuleren

- Als u de ADF gebruikt, raakt u Cancel Job (Taak annuleren) aan als Scanning... (Bezig met scannen) wordt weergegeven.
- Als u de glasplaat (flatbed) gebruikt, raakt u Cancel Job (Taak annuleren) aan als Scanning... (Bezig met scannen) wordt weergegeven of als Scan the Next Page (Volgende pagina scannen) / Finish the Job (Taak voltooien) wordt weergegeven.

## Faxen

#### Faxen verzenden

#### Fax verzenden met het aanraakscherm

1 Plaats een origineel document met de bedrukte zijde omhoog en de korte zijde naar voren in de ADI of met de bedrukte zijde naar beneden op de glasplaat.

**Opmerking:** Plaats geen briefkaarten, foto's, kleine items, transparanten, fotopapier of dunne voorwerpen (zoals knipsels uit tijdschriften) in de ADI. Plaats deze items op de glasplaat.

- **2** Als u een document in de ADI plaatst, moet u de papiergeleiders aanpassen.
- 3 Raak Faxen aan in het startscherm.
- **4** Voer het faxnummer of een snelkoppeling in via het aanraakscherm of het toetsenblok.

Als u ontvangers toevoegen, raakt u **Volgend nr.** aan en geeft u het telefoonnummer of snelkoppelingsnummer op of zoekt u in het adresboek.

**Opmerking:** Druk op **(II)** als u een pauze in het faxnummer wilt plaatsen. Deze pauze wordt als komma weergegeven in het vak Faxen naar. Gebruik deze functie als u eerst een buitenlijn moet kiezen.

5 Raak Faxen aan.

#### Fax verzenden met de computer

Wanneer u faxen verzendt vanaf een computer, kunt u van achter uw bureau elektronische documenten verzenden. Zo kunt u eenvoudig faxen rechtstreeks verzenden vanuit programma's.

**Opmerking:** U hebt het PostScript-stuurprogramma voor uw printer nodig als u deze functie wilt uitvoeren.

- 1 Klik in het programma op **Bestand** > **Afdrukken**.
- 2 Selecteer de printer in het venster Afdrukken en klik op Eigenschappen > Overige opties > Faxen > OK > OK.
- **3** Geef in het venster Faxen de naam en het nummer van de ontvanger op.
- 4 Klik op Verzenden.

### Snelkoppelingen maken

#### Snelkoppeling voor een faxbestemming maken met de Embedded Web Server

U kunt een permanente faxbestemming maken en hieraan een snelkoppelingsnummer toewijzen zodat u niet elke keer als u een fax wilt verzenden het volledige faxnummer van de ontvanger hoeft in te voeren op het bedieningspaneel van de printer. U kunt een snelkoppeling maken voor één faxnummer of een groep met faxnummers.

**1** Typ het IP-adres van uw printer in de adresbalk van uw webbrowser.

Als u het IP-adres van de printer niet weet, kunt u:

- het IP-adres op het bedieningspaneel van de printer vinden in het TCP/IP-gedeelte in het menu Netwerken/Poorten.
- een pagina met netwerkinstellingen afdrukken en het IPadres in het TCP/IP-gedeelte zoeken.
- 2 Klik op Instellingen > Snelkoppelingen beheren > Instellingen faxsnelkoppeling.

**Opmerking:** Mogelijk moet u een wachtwoord opgeven. Vraag uw systeembeheerder om een gebruikers-ID en een wachtwoord als u deze nog niet hebt.

**3** Typ een unieke naam voor de snelkoppeling en geef het faxnummer op.

Als u een snelkoppeling voor meerdere nummers wilt maken, moet u de faxnummers voor die groep opgeven.

**Opmerking:** afzonderlijke faxnummers moet u met een puntkomma (;) van elkaar te scheiden.

4 Wijs een snelkoppelingsnummer toe.

Als u een nummer invoert dat al in gebruik is, wordt u gevraagd een ander nummer te kiezen.

5 Klik op Toevoegen.

#### Een snelkoppeling voor een faxbestemming maken met het aanraakscherm

1 Plaats een origineel document met de bedrukte zijde omhoog en de korte zijde naar voren in de ADI of met de bedrukte zijde naar beneden op de glasplaat.

**Opmerking:** Plaats geen briefkaarten, foto's, kleine items, transparanten, fotopapier of dunne voorwerpen (zoals knipsels uit tijdschriften) in de ADI. Plaats deze items op de glasplaat.

- **2** Als u een document in de ADI plaatst, moet u de papiergeleiders aanpassen.
- **3** Blader in het startscherm naar:

**Faxen** > voer het faxnummer in

Als u een groep met faxnummers wilt maken, raakt u **Volgend nr.** aan en geeft u het volgende faxnummer op.

4 Ga naar:

> voer een naam voor de snelkoppeling in > Gereed > OK > Faxen

## Scannen naar een FTPadres

### Scannen naar een FTP-adres

## Scannen naar een FTP-adres met het aanraakscherm

1 Plaats een origineel document met de bedrukte zijde omhoog en de korte zijde naar voren in de ADI of met de bedrukte zijde naar beneden op de glasplaat.

**Opmerking:** Plaats geen briefkaarten, foto's, kleine items, transparanten, fotopapier of dunne voorwerpen (zoals knipsels uit tijdschriften) in de ADI. Plaats deze items op de glasplaat.

- **2** Als u een document in de ADI plaatst, moet u de papiergeleiders aanpassen.
- **3** Blader in het startscherm naar:

FTP > FTP > typ het FTP-adres > Verzenden

## Scannen naar een FTP-adres met een snelkoppelingsnummer

1 Plaats een origineel document met de bedrukte zijde omhoog en de korte zijde naar voren in de ADI of met de bedrukte zijde naar beneden op de glasplaat.

**Opmerking:** Plaats geen briefkaarten, foto's, kleine items, transparanten, fotopapier of dunne voorwerpen (zoals knipsels uit tijdschriften) in de ADI. Plaats deze items op de glasplaat.

- **2** Als u een document in de ADI plaatst, moet u de papiergeleiders aanpassen.
- **3** Druk op *(H)* en voor het FTP-snelkoppelingsnummer in.
- 4 Raak Verzenden aan.

## Scannen naar een FTP-adres met het adresboek

1 Plaats een origineel document met de bedrukte zijde omhoog en de korte zijde naar voren in de ADI of met de bedrukte zijde naar beneden op de glasplaat.

**Opmerking:** Plaats geen briefkaarten, foto's, kleine items, transparanten, fotopapier of dunne voorwerpen (zoals knipsels uit tijdschriften) in de ADI. Plaats deze items op de glasplaat.

- **2** Als u een document in de automatische documentinvoer plaatst, moet u de papiergeleiders aanpassen.
- **3** Blader in het startscherm naar:

FTP > FTP > 🤷 > voer de naam van de ontvanger in > Snelkoppelingen zoeken > naam van de ontvanger > Gereed

# Scannen naar een computer of flashstation

#### Scannen naar een computer

**1** Typ het IP-adres van uw printer in de adresbalk van uw webbrowser.

Als u het IP-adres van de printer niet weet, kunt u:

• het IP-adres op het bedieningspaneel van de printer vinden in het TCP/IP-gedeelte in het menu Netwerken/Poorten.

- een pagina met netwerkinstellingen afdrukken en het IPadres in het TCP/IP-gedeelte zoeken.
- 2 Klik op Scanprofiel > Maken.
- 3 Selecteer de scaninstellingen en klik op Volgende.
- **4** Selecteer de locatie op de computer waar u het gescande uitvoerbestand wilt opslaan.
- 5 Voer een scannaam in.

De scannaam is de naam die wordt weergegeven in de lijst Scanprofiel op de display.

- 6 Klik op Verzenden.
- 7 Bekijk de aanwijzingen op het scherm Scanprofiel.

Er is automatisch een snelkoppelingsnummer toegewezen nadat u op **Verzenden** hebt geklikt. Als u klaar bent om uw documenten te scannen, kunt u dit snelkoppelingsnummer gebruiken.

- **a** Plaats een origineel document met de bedrukte zijde omhoog en de korte zijde naar voren in de ADI of met de bedrukte zijde naar beneden op de glasplaat.
  - **Opmerking:** Plaats geen briefkaarten, foto's, kleine items, transparanten, fotopapier of dunne voorwerpen (zoals knipsels uit tijdschriften) in de ADI. Plaats deze items op de glasplaat.
- **b** Als u een document in de ADI plaatst, moet u de papiergeleiders aanpassen.
- c Druk op (#) en voer het snelkoppelingsnummer in met het toetsenblok. Of raak in het startscherm **Wachttaken** en **Profielen** aan.
- **d** Nadat u het snelkoppelingsnummer hebt ingevoerd, wordt het document gescand en naar de opgegeven map of het programma verzonden. Als u **Profielen**) hebt geselecteerd in het startscherm, zoekt u het snelkoppelingsnummer op in de lijst.
- 8 Ga naar de computer om het bestand weer te geven.

Het uitvoerbestand wordt opgeslagen op de locatie die u hebt opgegeven of wordt geopend in het programma dat u hebt ingesteld.

### Scannen naar een flashstation

1 Plaats een origineel document met de bedrukte zijde omhoog en de korte zijde naar voren in de ADI of met de bedrukte zijde naar beneden op de glasplaat.

**Opmerking:** Plaats geen briefkaarten, foto's, kleine items, transparanten, fotopapier of dunne voorwerpen (zoals knipsels uit tijdschriften) in de ADI. Plaats deze items op de glasplaat.

- **2** Als u een document in de ADI plaatst, moet u de papiergeleiders aanpassen.
- **3** Plaats het flashstation in de USB-poort aan de voorkant van de printer.

Het beginscherm voor het USB-station wordt weergegeven.

- 4 Selecteer de doelmap en raak Scannen naar USB-station aan.
- 5 Pas de scaninstellingen aan.

6 Raak Scannen aan.